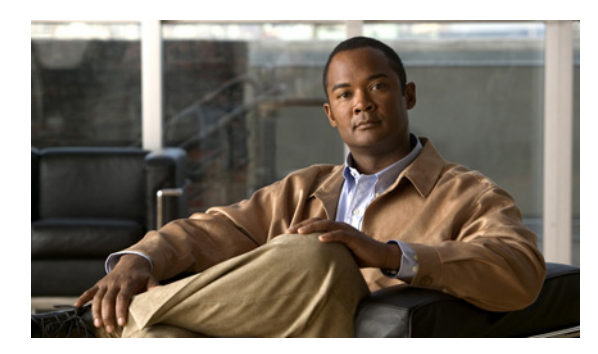

CHAPTER

# 連動のテスト

Cisco Unity Connection と電話システムが適切に連動されているかどうかをテストするには、次の手順を記載順に実行します。

いずれかのステップで失敗が示された場合は、次の資料のうち該当するものを参照してください。

- 電話システムのインストレーションガイド
- このマニュアルでこれまでに示した設定情報

# テスト用の環境を設定する

- **ステップ1** Cisco Unity Connection が接続されている1つの電話システム上に、2つの内線電話 (Phone 1 および Phone 2) をセットアップします。
- **ステップ2** 通話に対する応答がない場合に通話を Cisco Unity Connection パイロット番号に転送するように、 Phone 1 を設定します。

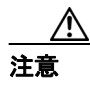

呼び出し音が 4 回以上鳴ってから Cisco Unity Connection パイロット番号に通話を転送す るよう電話システムを設定することが必要です。そのように設定しないと、テストが失 敗する場合があります。

- ステップ3 テストで使用するテスト ユーザを作成するには、Cisco Unity Connection の管理で、[ユーザ (Users)] を展開し、[ユーザ (Users)] をクリックします。
- ステップ4 [ユーザの検索 (Search Users)] ページで、[ユーザ (User)] メニューの [新規追加 (Add New)] を クリックします。
- ステップ5 [ユーザの新規作成 (New User)] ページで、次の設定を入力します。

| フィールド                | 設定                                |
|----------------------|-----------------------------------|
| [ユーザタイプ (User Type)] | [ボイスメールボックスがあるユーザ(User with Voice |
|                      | Mailbox)] をクリックします。               |
| [ベースにするテンプレート        | 適切なユーザ テンプレートをクリックします。            |
| (Based on Template)] |                                   |
| [エイリアス (Alias)]      | testuser と入力します。                  |

## 表 6-1 [ユーザの新規作成 (New User)] ページの設定

| 表 6-1 | [ユーザの新規作成 | (New User)] | ページの設定 | (続き) |
|-------|-----------|-------------|--------|------|
|-------|-----------|-------------|--------|------|

| フィールド               | 設定                   |
|---------------------|----------------------|
| [名(First Name)]     | <b>Test</b> と入力します。  |
| [姓(Last Name)]      | User と入力します。         |
| [表示名(Display Name)] | Test User と入力します。    |
| [内線番号 (Extension)]  | Phone 1 の内線番号を入力します。 |

- ステップ6 [保存 (Save)] をクリックします。
- **ステップ7** [ユーザの基本設定の編集 (Edit User Basics)] ページの [音声名 (Voice Name)] フィールドで、テ ストユーザの音声名を録音します。
- **ステップ8** [電話システム (Phone System)] フィールドで、選択した電話システムが、Phone 1 が接続された電話システムであることを確認します。
- ステップ9 [次回ログイン時の自己登録を設定する (Set for Self-enrollment at Next Login)] チェックボックス をオフにします。
- ステップ10 [保存 (Save)] をクリックします。
- **ステップ11**[編集 (Edit)] メニューの [メッセージ受信インジケータ (Message Waiting Indicators)] をクリッ クします。
- ステップ12 [メッセージ受信インジケータ (Message Waiting Indicators)] ページで、メッセージ受信インジケー タをクリックします。テーブル内にメッセージ受信インジケータがない場合は、[新規追加 (Add New)] をクリックします。
- ステップ13 [メッセージ受信インジケータの編集 (Edit Message Waiting Indicator)] ページで、次の設定を入力 します。

| フィールド                       | 設定                                 |
|-----------------------------|------------------------------------|
| [有効にする (Enabled)]           | このチェックボックスをオンにすると、テスト ユーザの MWI     |
|                             | が有効になります。                          |
| [表示名(Display Name)]         | デフォルトを受け入れるか、別の名前を入力します。           |
| [ユーザの内線番号を継承                | このチェックボックスをオンにすると、Phone 1の MWI が有効 |
| (Inherit User's Extension)] | になります。                             |

表 6-2 [メッセージ受信インジケータの編集 (Edit Message Waiting Indicator)] ページの設定

- ステップ14 [保存 (Save)] をクリックします。
- ステップ15 [編集 (Edit)] メニューの [転送オプション (Transfer Options)] をクリックします。
- ステップ16 [転送オプション (Transfer Options)] ページで、アクティブなオプションをクリックします。
- **ステップ17** [転送オプションの編集(Edit Transfer Option)] ページで、[転送操作(Transfer Action)] の [内線 番号(Extension)] オプションをクリックし、Phone 1 の内線番号を入力します。

- ステップ18 [転送タイプ (Transfer Type)] フィールドで、[スイッチへリリースする (Release to Switch)] をク リックします。
- ステップ19 [保存 (Save)] をクリックします。
- **ステップ 20** [Cisco Unity Connection の管理 (Cisco Unity Connection Administration)] ウィンドウを最小化します。

[Cisco Unity Connection の管理(Cisco Unity Connection Administration)] ウィンドウは、後の手順で 再び使用するので閉じないでください。

- ステップ21 Real-Time Monitoring Tool (RTMT) にログオンします。
- **ステップ22** [Unity Connection] メニューの [Port Monitor] をクリックします。Port Monitor ツールが右ペイン に表示されます。

右ペインで、[Start Polling] をクリックします。どのポートが発信を処理するかが、Port Monitor に 表示されます。

## リリース転送を使用して外線通話をテストする

- **ステップ1** Phone 2 で、外線に接続するために必要なアクセス コードを入力し、外部発信者が Cisco Unity Connection に直接ダイヤルするために使用する番号を入力します。
- **ステップ2** Port Monitor で、どのポートがこの通話を処理するかを確認します。
- **ステップ3** オープニング グリーティングが再生されたら、Phone 1 の内線番号を入力します。オープニング グ リーティングが再生された場合、そのポートは正しく設定されています。
- **ステップ4** Phone 1 の呼び出し音が鳴ること、および Phone 2 で呼び出している音が聞こえることを確認しま す。呼び出している音が聞こえた場合、Cisco Unity Connection が適切に通話をリリースし、Phone 1 に転送したと判断できます。
- **ステップ5** Phone 1 を無応答のままにし、その通話を処理しているポートの状態が「アイドル」に変化することを確認します。この状態は、リリース転送が正常に行われたことを意味します。
- ステップ6 電話システムが待機するように設定されている呼び出し音の回数が経過した後に通話が Cisco Unity Connection に転送されること、およびテストユーザ用のグリーティングが再生されるこ とを確認します。グリーティングが再生された場合、応答されなかった通話と通話転送情報を電話 システムが Cisco Unity Connection に転送し、Cisco Unity Connection がその情報を適切に解釈したと 判断できます。
- **ステップ7** Port Monitor で、どのポートがこの通話を処理するかを確認します。
- **ステップ8** テストユーザへのメッセージを残し、Phone 2 を切ります。
- **ステップ9** Port Monitor で、通話を処理しているポートの状態が「アイドル」に変化することを確認します。この状態は、通話の終了時にポートが正常にリリースされたことを意味します。

ステップ10 Phone 1 の MWI がアクティブになっていることを確認します。MWI がアクティブになっている場合、MWI をオンにすることに関して電話システムと Cisco Unity Connection が正常に連動していると判断できます。

## メッセージ再生機能をテストする

- **ステップ1** Phone 1 で、Cisco Unity Connection の内部パイロット番号を入力します。
- ステップ2 パスワードの入力を求められたら、テストユーザのパスワードを入力します。パスワードの入力を 求める音声が再生された場合、必要な通話情報を電話システムが Cisco Unity Connection に送信し、 Cisco Unity Connection がその情報を適切に解釈したと判断できます。
- ステップ3 録音したテスト ユーザの名前が再生されることを確認します(テスト ユーザの名前を録音しな かった場合は、Phone 1 の内線番号が再生されます)。録音した名前が再生された場合、Cisco Unity Connection がユーザを内線番号で正しく識別したと判断できます。
- ステップ4 メッセージを聞きます。
- ステップ5 メッセージを聞いたら、メッセージを削除します。
- **ステップ6** Phone 1 の MWI が非アクティブになっていることを確認します。MWI が非アクティブになってい る場合、MWI をオフにすることに関して電話システムと Cisco Unity Connection が正常に連動して いると判断できます。
- ステップ7 Phone 1を切ります。
- **ステップ8** Port Monitor で、通話を処理しているポートの状態が「アイドル」に変化することを確認します。この状態は、通話の終了時にポートが正常にリリースされたことを意味します。

#### Cisco Unity Connection 上の監視転送を設定する

- **ステップ1** Cisco Unity Connection の管理で、テスト ユーザの [転送オプションの編集 (Edit Transfer Option)] ページの [転送タイプ (Transfer Type)] フィールドにある **[転送を管理する (Supervise Transfer)]** をクリックします。
- ステップ2 [待機する呼出回数 (Rings to Wait For)] フィールドに3と入力します。
- ステップ3 [保存 (Save)] をクリックします。
- **ステップ4** [Cisco Unity Connection の管理 (Cisco Unity Connection Administration)] ウィンドウを最小化します。

[Cisco Unity Connection の管理 (Cisco Unity Connection Administration)] ウィンドウは、後の手順で 再び使用するので閉じないでください。

## 監視転送をテストする

- **ステップ1** Phone 2 で、外線に接続するために必要なアクセス コードを入力し、外部発信者が Cisco Unity Connection に直接ダイヤルするために使用する番号を入力します。
- **ステップ2** Port Monitor で、どのポートがこの通話を処理するかを確認します。
- **ステップ3** オープニング グリーティングが再生されたら、Phone 1 の内線番号を入力します。オープニング グ リーティングが再生された場合、そのポートは正しく設定されています。
- **ステップ4** Phone 1 の呼び出し音が鳴ること、および Phone 2 で呼び出している音が聞こえないことを確認しま す。呼び出している音の代わりに、電話システムで使用している、通話が保留中であることを示す 音(音楽など)が聞こえます。
- ステップ5 Phone 1 を無応答のままにし、その通話を処理しているポートの状態が「通話中」に変化すること を確認します。この状態になり、保留中であることを示す音が聞こえた場合、Cisco Unity Connection は転送を監視しています。
- **ステップ6** 呼び出し音が3回鳴ってから、テストユーザ用のグリーティングが再生されることを確認します。 グリーティングが再生された場合、監視転送が行われた通話を Cisco Unity Connection が正常に回収 したと判断できます。
- **ステップ7** グリーティングが再生されている間に Phone 2 を切ります。
- **ステップ8** Port Monitor で、通話を処理しているポートの状態が「アイドル」に変化することを確認します。この状態は、通話の終了時にポートが正常にリリースされたことを意味します。
- ステップ9 [Stop Polling] をクリックします。

ステップ10 RTMT を終了します。

### テスト ユーザを削除する

- ステップ1 Cisco Unity Connection の管理で、[ユーザ (Users)] を展開し、[ユーザ (Uses)] をクリックします。
- ステップ2 [ユーザの検索 (Search Users)] ページで、テストユーザの左のチェックボックスをオンにします。
- **ステップ3** [選択項目の削除 (Delete Selected)] をクリックします。